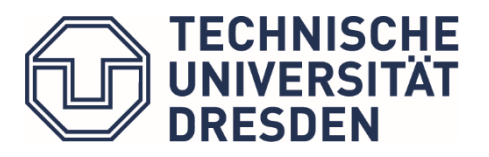

Studienorganisation Architektur

# Anmeldung zu den Prüfungen

Die **Prüfungsanmeldung** ist nur möglich, wenn Du bereits zum **Modul** angemeldet bist. Auch für die Anmeldung zu **Prüfungsvorleistungen** musst Du zuerst zum Modul angemeldet sein. Für einige Prüfungsanmeldungen ist auch die **Lehrveranstaltungsanmeldung** notwendig, z.B. bei Kunstkursen und Entwürfen.

(Nochmal zur Erinnerung: Module fassen Lehrveranstaltungen und Prüfungen zusammen. Also vergiss nicht am Anfang eines Semesters die Module und Lehrveranstaltungen anzumelden !!)

#### Wann soll ich mich anmelden?

• Nur in einem bestimmten Anmeldungszeitraum kannst Du Dich an- und abmelden!

(dafür solltest Du auf den Semesterablaufplan achten! Links siehst Du unter:

https://tu-dresden.de/bu/architektur/studium/lehrveranstaltungen

und achte auf Deine Nachrichten im Selma!)

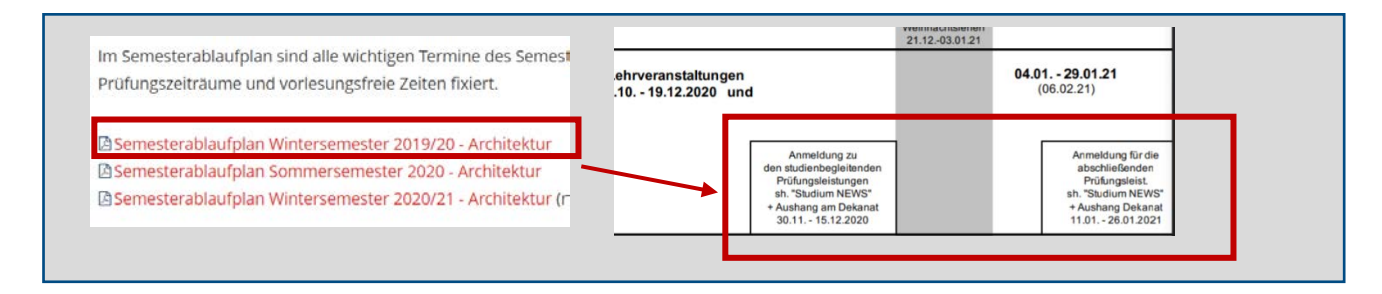

Hinweise: Was ist der Unterschied zwischen Studienbegleitende Prüfungsleistung (Prüfungsvorleistung) und Prüfungsleistung?

-In vielen Lehrveranstaltungen brauchtest Du vor der **Prüfungsleistung** (Klausur, mündliche Prüfungen oder andere Prüfungsleistung am Ende des Semesters) noch **Studienbegleitende Prüfungsleistung** (z.B. Beleg) zu machen.

-Die Zeiträume der Anmeldung zur **Studienbegleitende Prüfungsleistung** und **Prüfungsleistung** sind unterschiedlich! Beide sind anzumelden!

# Wo kann ich mich anmelden?

● Im Selma → unter <u>Prüfungen</u> → <u>Anmelden | Abmelden</u>

(Als Erinnerung hier der Links für Selma https://selma.tu-dresden.de/)

| Startseite                                     | Anmeldung zu Prüfungsleistungen                                                                                                    |
|------------------------------------------------|----------------------------------------------------------------------------------------------------|
| Module   Lehrveranstaltungen 🗸                 | Semester auswählen: WiSe 2020/21 Y AKTUALISIEREN                                                                                                    |
| Prüfungen<br>Anmelden   Abmelden<br>Ergebnisse | Modul/Veranstaltung Prüfungsleistung<br>M1500-A1A10 Fremdsprache: Einführung in die Berufs- und Wissenschaftssprache<br>Klausurarbeit Einführung in die Berufs- und Wissenschaftssprache Spanisch + Referat<br>Wissenschaftssprache Spanisch<br>> Klausurarbeit Einführung in die Berufs- und |
| Stundenplan                                    | Wissenschaftssprache Spanisch 1. Termin<br>> Klausurarbeit Einführung in die Berufs- und<br>Wissenschaftssprache Spanisch 1. Termin                                                                                                    |

### Wie melde ich mich richtig an?

| Startseite                                 |        | Anmeldung zu Prü      | ıfungsleistungen                                                                        |                                               |                                  |
|--------------------------------------------|--------|-----------------------|-----------------------------------------------------------------------------------------|-----------------------------------------------|----------------------------------|
| Module   Lehrveranstaltung                 | gen 1  | Semester auswählen:   | WiSe 2020/21 V AKTUALISIEREN                                                            |                                               |                                  |
| Anmelden   Abmelden<br>Ergebnisse          | $\sim$ | Modul/Veranstaltung   | Prüfungsleistung                                                                        |                                               | Termin                           |
| Stundenplan                                | 2      | M1500-A1A10 Fremdsp   | ache: Einführung in die Berufs- und Wissensch                                           | aftssprache                                   |                                  |
| Bewerbung                                  | $\sim$ | Klausurarbeit Einführ | ung in die Berufs- und Wissenschaftssprache Sp                                          | anisch + Referat                              | Einführung in die Berufs         |
| Studienorganisation                        | $\sim$ | wissenschaltsspraches | spanisch                                                                                |                                               |                                  |
| ookumente   Bescheide  <br>Bescheinigungen |        | 3                     | Klausurarbeit Einführung in die Berufs- und<br>Wissenschaftssprache Spanisch 1. Termin  | $\left(\begin{array}{c} 4 \end{array}\right)$ | Do, 31. Jan. 2019<br>13:00-14:30 |
| Nachrichten                                |        |                       | >Klausurarbeit Einführung in die Berufs- und<br>Wissenschaftssprache Spanisch 1. Termin |                                               | Mi, 10. Jul. 2019<br>16:40-18:10 |
| Account<br>Vorlesungsverzeichnis           | $\sim$ |                       | Klausurarbeit Einführung in die Berufs- und<br>Wissenschaftssprache Spanisch 1. Termin  |                                               | Mo, 3. Feb. 2020<br>11:10-12:40  |

- 1. Semester auswählen, das Semester wechselt automatisch auf das aktuelle, wenn Du zu einem Modul angemeldet bist, für das im aktuellen Semester eine Prüfungsleistung angeboten wird.
- 2. Hier stehen die Namen und Nummern der Module/Veranstaltungen
- 3. Hier stehen die Namen der Prüfungsleistung
- 4. Hier findest du die Termine der Prüfungen. Bei Belegen steht an dieser Stelle oft der Termin der Notenmeldung für den Lehrstuhl.
- 5. Der Anmeldebutton an dieser Stelle ist nur dann sichtbar, wenn die Anmeldephase für die gewünschte Prüfungsleistung/ Prüfungsvorleistung bereits begonnen hat und Du für das Modul und die notwendige Lehrveranstaltung angemeldet bist.

#### Beispiel

Schritt 1 ein richtiges Semester auswählen

| , | Anmeldung zu Prüt   | fungsleistung | en |               |
|---|---------------------|---------------|----|---------------|
|   | Semester auswählen: | WiSe 2020/21  | Ň  | AKTUALISIEREN |
|   |                     |               |    |               |

Schritt 2 richtige Prüfungs- oder Prüfungsvorleistung auswählen, dann auf ANMELDEN klicken

| Beleg 1 Weit<br>Themen des k | r weitere Themen des klimagerechten Bauens + Beleg 2 Weitere Themen des klim<br>klimagerechten Bauens | agerechten Bauen: | s + Beleg 3 Weitere |                                           |
|------------------------------|----------------------------------------------------------------------------------------------------|-------------------|---------------------|-------------------------------------------|
|                              | > Beleg 1 Weitere Themen des klimagerechten Bauens 1. Termin                                          | Kein Termin       | ANMELDEN            | Module sind an einem                      |
|                              | > Beleg 2 Weitere Themen des klimagerechten Bauens 1. Termin                                          | Kein Termin       | ANMELDEN            | grau hinterlegten<br>Rechteck zu erkennen |
|                              | > Beleg 3 Weitere Themen des klimagerechten Bauens 1. Termin                                          | Kein Termin       | ANMELDEN            |                                           |

#### Schritt 3 Information der Anmeldung überprüfen, dann auf ABSCHICKEN klicken

| Hinwais          |                |                                                                |                  |
|------------------|----------------|----------------------------------------------------------------|------------------|
| Bitte überprüfer | n Sie die ange | zeigten Anmeldungsdaten. Bestätigen Sie, um sich anzumelden.   |                  |
| Nr.              |                | M1503-A2530                                                    |                  |
| Name             |                | Tragkonstruktionen im Hochbau: Stahlbetonbau und Mauerwerksba  | u                |
| Im Rahmen vo     | n Modul        | M1503-A2530 Tragkonstruktionen im Hochbau: Stahlbetonbau und I | Mauerwerksbau    |
| Studium          |                | Architektur Diplom (01.04.2019)                                |                  |
| Nr.              | Name           |                                                                | Datum            |
| M1503-A2530      | Tragkonstr     | uktionen im Hochbau: Stahlbetonbau und Mauerwerksbau           | 1.Termin (Offen) |
|                  |                |                                                                | ABSCHICKEN       |

wenn Dir die Anmeldung gelungen ist, wird der Bildschirm die erfolgreiche Anmeldung anzeigen.

| i Information     |                                                               |                  |
|-------------------|---------------------------------------------------------------|------------------|
| • Anmeldung war e | folgreich.                                                    |                  |
| Nr.               | M1503-A2530                                                   |                  |
| Name              | Tragkonstruktionen im Hochbau: Stahlbetonbau und Mauerwerk    | sbau             |
| lm Rahmen von Moo | ul M1503-A2530 Tragkonstruktionen im Hochbau: Stahlbetonbau u | nd Mauerwerksbau |
| Studium           | Architektur Diplom (01.04.2019)                               |                  |
| Nr. Nar           | le                                                            | Datum            |
| M1503-A2530 Tra   | konstruktionen im Hochbau: Stahlbetonbau und Mauerwerksbau    | 1.Termin (Offen) |

Danach kannst du über "Zurück" andere Prüfungsleistungen auswählen und anmelden, oder Selma schließen.

Wenn Du eine Fehlermeldung bei einem der Schritte angezeigt bekommst, dann erstelle bitte einen ganzseitigen Screenshot und sende diesen mit Deinem Anmeldewunsch an das Prüfungsamt per E-Mail: pruefungsamt.architektur@tu-dresden.de